Mids-HPからM演人を利用する方へ M演人を利用する場合はブラウザはGoogle Chromeをご利用ください。

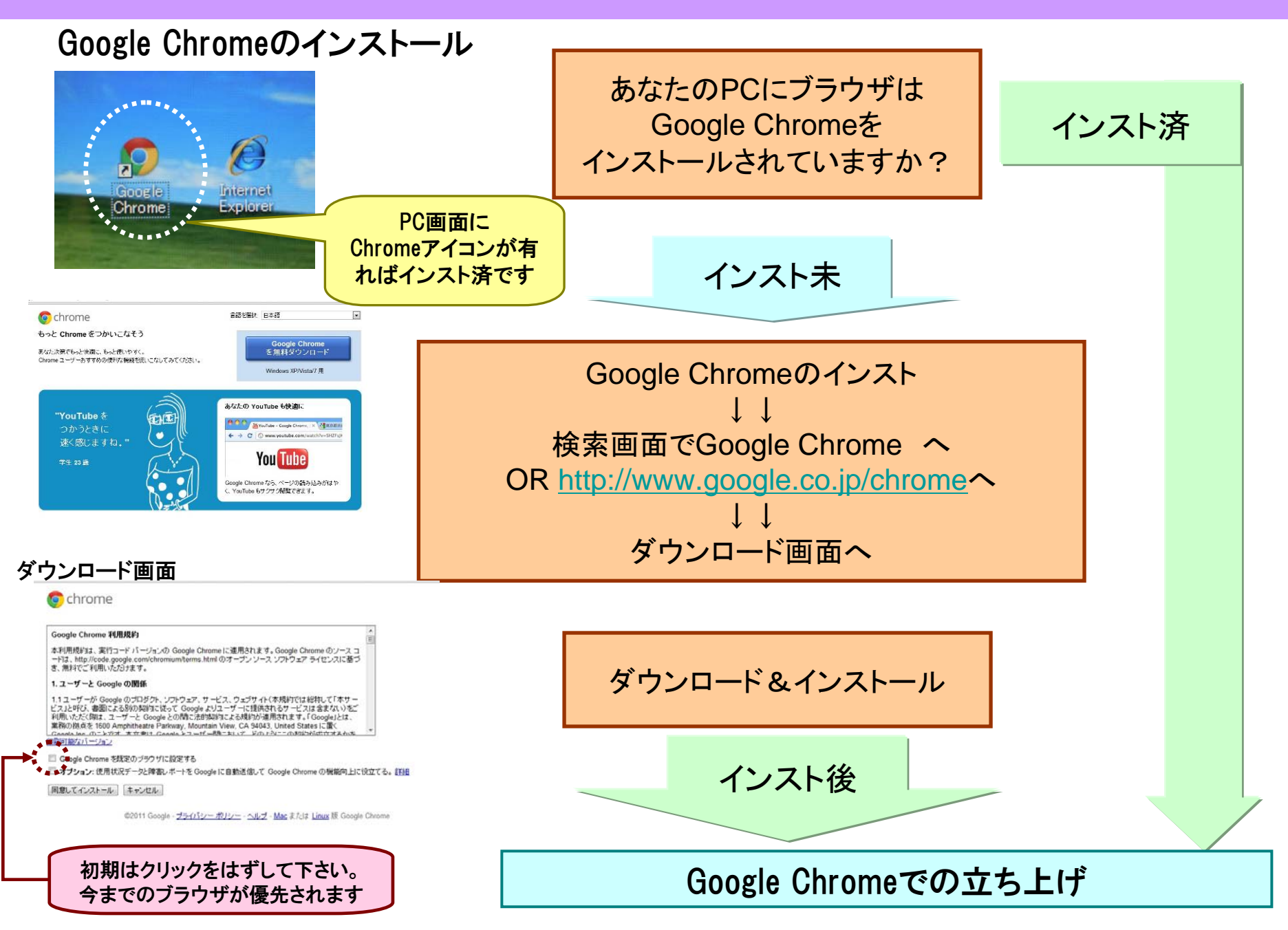

## Google Chromeでの立ち上げ

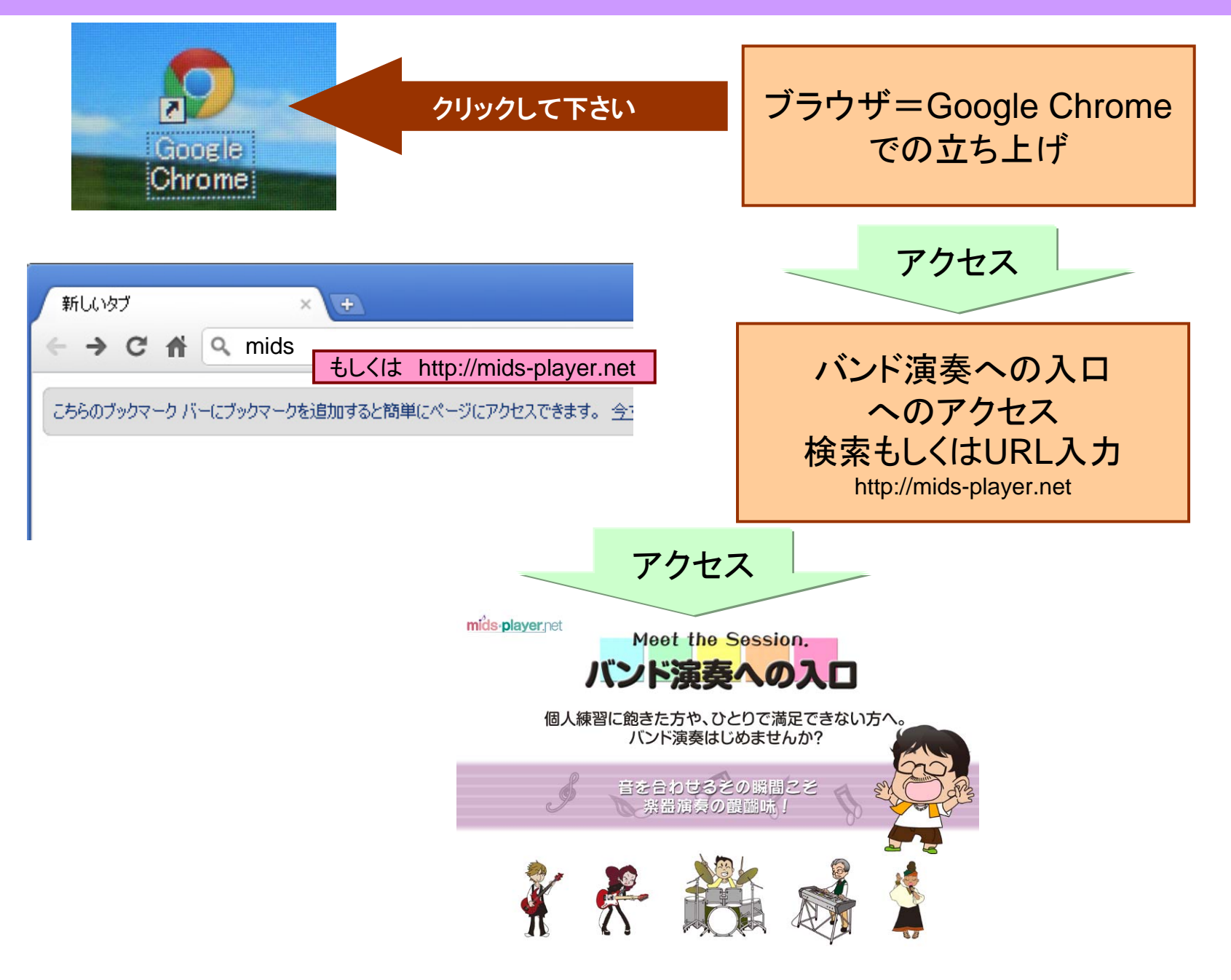

## Music演人を初めて利用される方

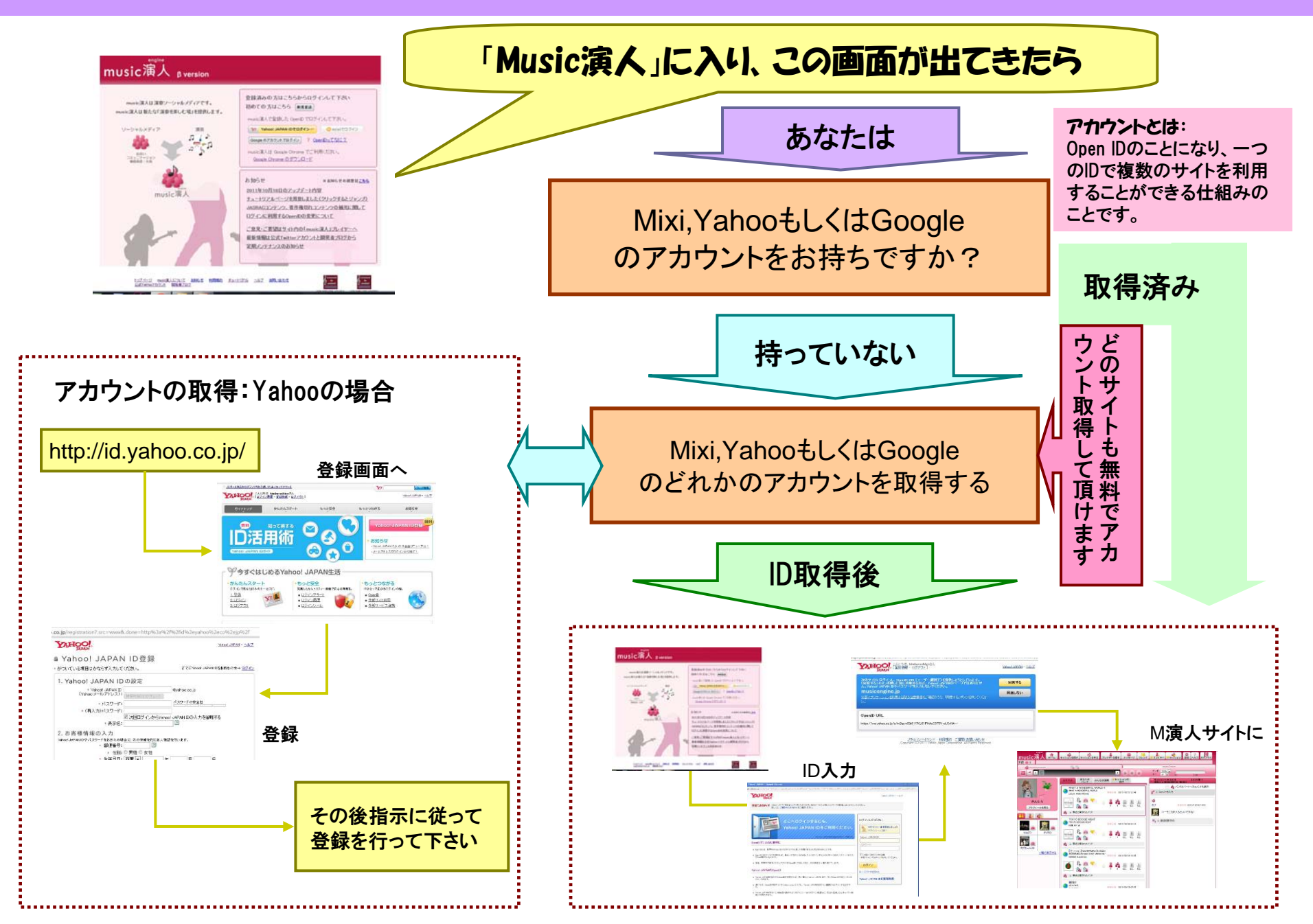

## ミュージック演人利用での演奏のセッティング・・・・1=音源と演奏

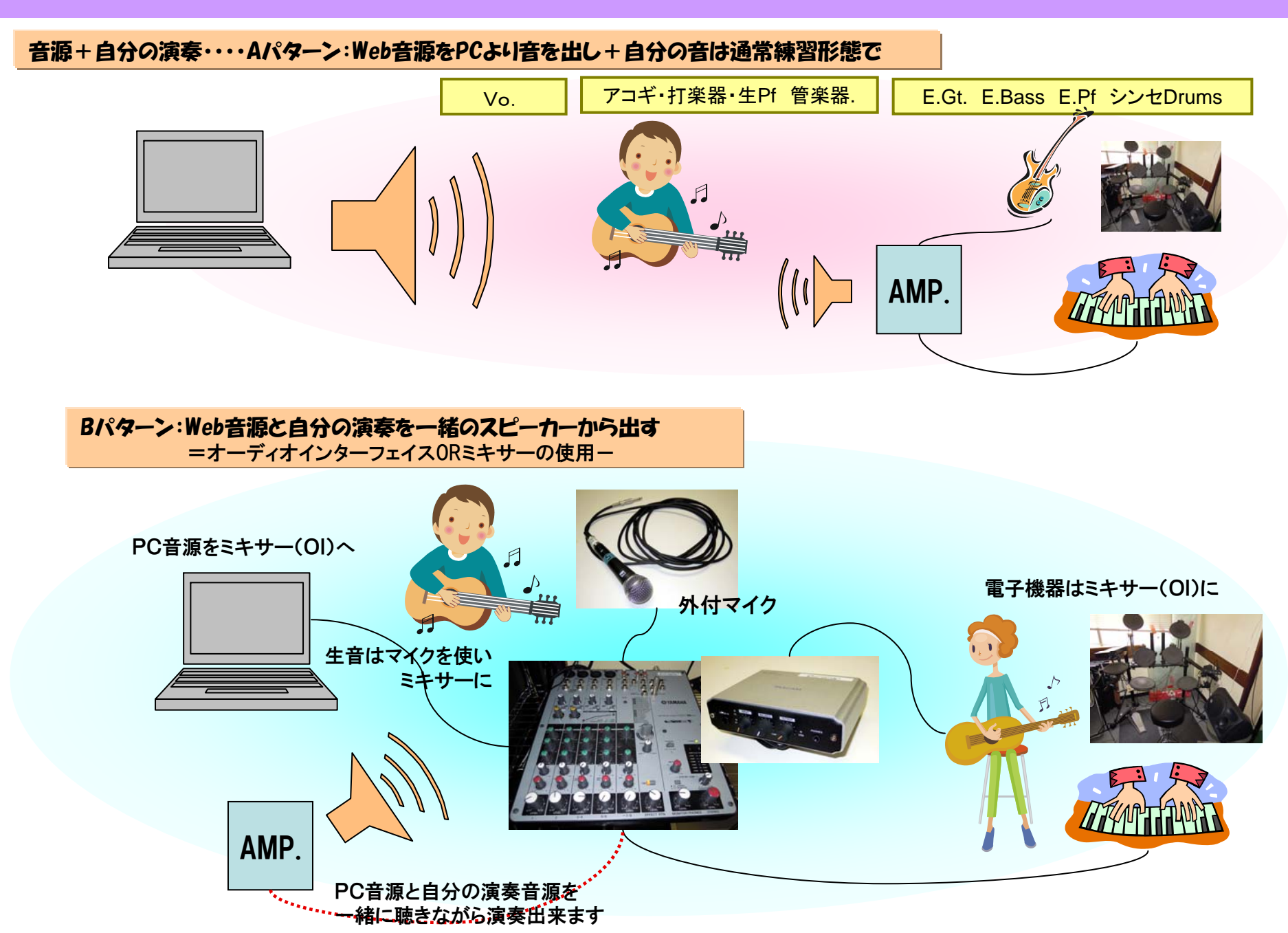

## ミュージック演人利用での演奏のセッティング・・・・2=音源と録音

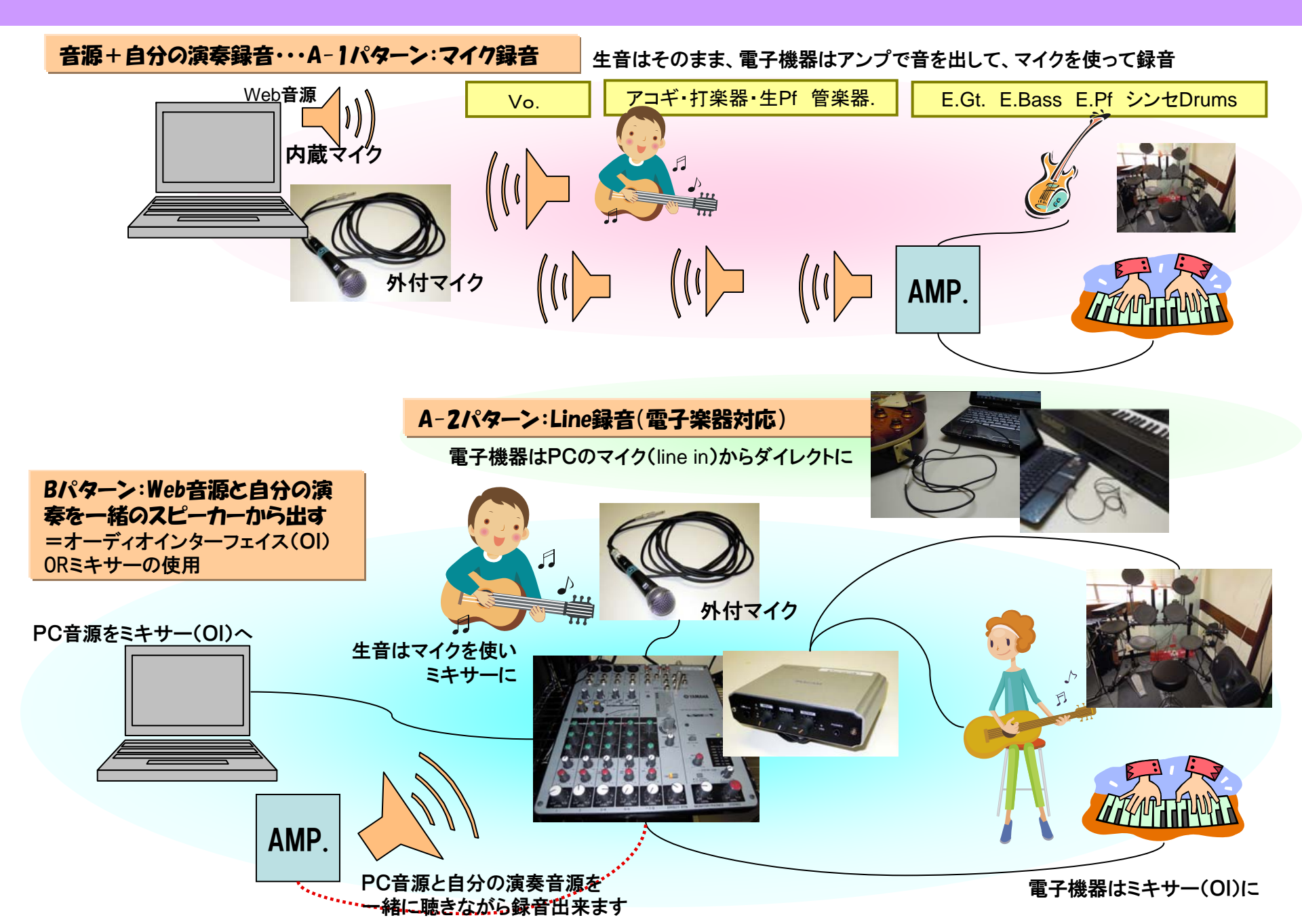

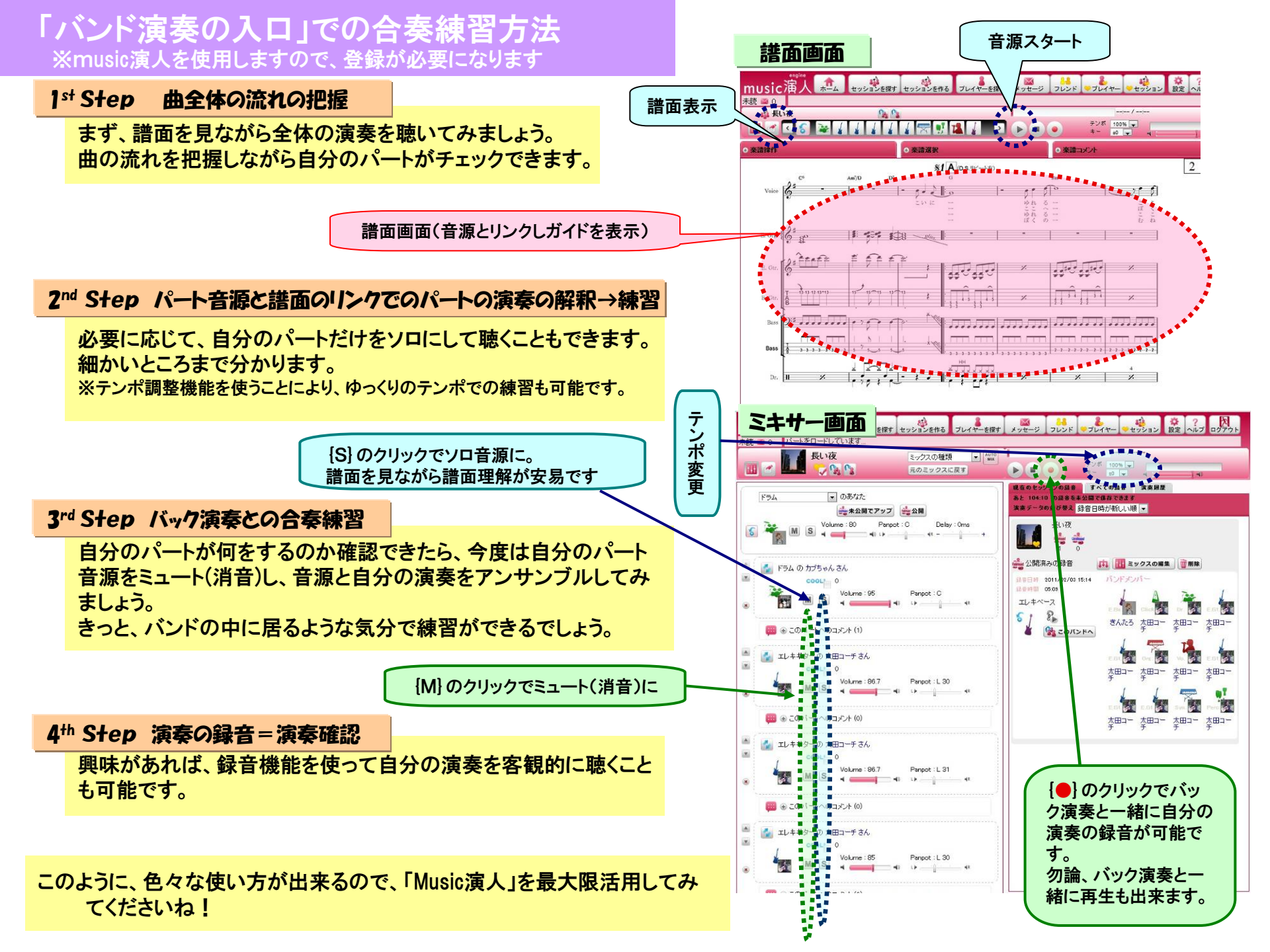